### Chapter

# 2

## Learning Bash Commands

In this chapter, you will learn the following to World Class standards:

- 1. The Application of Linux in the Professional World
- 2. Common Bash Commands
- 3. Where to Find Out More about Bash Commands

#### Linux in the Professional World

Why should a computer Specialist learn the Unix and Linux commands? Most likely in your career, you will have to work on a Unix or Linux client or server. Linux and Unix are fairly prevalent among large corporations.

| 65% of all web servers<br>85% of all supercomputers<br>Amazon<br>Burlington Coat Factory<br>Cisco<br>Conoco<br>Department of Energy<br>DishNetwork<br>Disney<br>Dreamworks<br>E*Trade<br>Garmin | Merrill Lynch<br>National Security Agency<br>Panasonic<br>Pixar<br>Reuters<br>Royal Dutch/ Shell<br>TiVO<br>Tommy Hilfiger<br>Toyota Motor Sales<br>US Department of<br>Defense<br>US Federal Courts<br>US Postal System |
|----------------------------------------------------------------------------------------------------|----------------------------------------------------------------------------------------------------|
| E*Trade<br>Garmin<br>Google<br>IBM<br>Kaiser Aluminum                                                                                                    | Defense<br>US Federal Courts<br>US Postal System<br>Yahoo                                                                                                    |

**Figure 2.1 – Companies that Use Linux** 

#### **Bash Commands**

This chapter will familiarize you with common bash commands to use in Linux. The first command we will look at is the Print Working Directory command: **pwd**. This command allows you to see the path of the directory in which you are currently working.

Another directory-related command is the Change Directory command: **cd**. We can use it to move from the current directory to another specific directory.

pwd \$ Pwd EXAMPLE: /usr/local/bin \$ cd /var/spool/mail \$ pwd cd /var/spool/mail\$ EXAMPLES: /var/spool/mail\$ cd / home \$

Type **cd** and then a space, and then the directory you want to move. To return the home directory, type **cd**, hit space, type a slash, and then type the word home.

The Change Directory command has another use: when typing a double dot after the cd command, you will move up one level towards the root directory. Change Directory with a single dot (cd.) refers to your current directory

The List bash command allows you to see the objects within your current directory. Type **ls** to view the objects

The Directory bash command does the same thing as the List bash command. Type **dir** to view the objects.

```
cd..
EXAMPLES:
$ cd /var/spool/mail
/var/spool/mail$
/var/spool/mail$ cd / home
$
```

```
/usr$ ls
          NX
               bin
                         include
                    etc
       ls lib64
                 man
                      share X11R6
EXAMPLE: doc games lib
                          local
          sbin src
          /usr$ dir
          NX
               bin
                    etc
                         include
      dir lib64 man
                      share X11R6
EXAMPLE: doc games lib local
          sbin src
```

The Calendar command will display \$ cal the month and year and then the May 2010 entire calendar and highlight the т W Т S Μ F S current day. Type cal to view the 1 cal 2 5 8 3 4 6 7 calendar. **EXAMPLE:** 9 10 11 12 13 14 15 16 17 18 19 20 21 22 22 24 25 26 27 28 29 30 31 The Date command shows the day of the week, the day of the month, \$ date the time and the year. Type **date** to date Wed May 5 08:38:01 EDT 2010 view to current date information. **EXAMPLE:** \$ date-u Type **date-u** to see the date and time Wed May 5 12:38:01 UDT 2010 of Greenwich Mean Time. To clear the screen of text, type /usr\$ ls clear. The Clear command will NX bin include etc clear lib64 erase the display. man share **EXAMPLE:** X11R6 doc games lib local sbin src \$ clear \$ The Concatenate command will \$ cat > May5\_memo allow you to start and compose a Meet with client at 2 pm text file. Type **cat** > **the\_filename** cat \$ cat > May5\_memo2 you wish to call your text file. Hit **EXAMPLE:** Meet with second client at Enter to begin typing in the file. To 4 pm close the file, hold control and hit D.

The Concatenate command can also be used to combine two text files into one. Type **cat [file1]** [file2] > new\_filename to put the two files together.

\$ cat May5\_memo May5\_memo2 >
All\_May5\_memos
cat \$ more All\_May5\_memos
EXAMPLE: Meet with client at 2 pm
Meet with second client at 4 pm
\$

The More command allows you to read one screen at a time. Type **more** and then the file you want to read.

\$ more All\_May5\_memos
more Meet with client at 2 pm
EXAMPLE: Meet with second client at 4 pm
\$

The Less command will show you a file but the cursor will appear at the end of the file. Use it just as you would use the More command. Hit  $\mathbf{q}$  to exit the file.

less EXAMPLE: \$ less All\_May5\_memos Meet with client at 2 pm Meet with second client at 4 pm

Here's how to make a new directory using the Make Directory command. Type **mkdir** and then the name of the directory you wish to create. In the example, we use the Change Directory command to go to Home before creating the new Memos directory. Then we use the list command to see the directory we just created.

To make a copy of a file, we can utilize the Copy command. Type **cp** then a space, the name of the file you are copying, another space, and finally the path to the directory where you want the new file to exist. In the example, we used the Change Directory command to move to where we copied the files and then the List command to see the new files.

\$ ls May5\_memo May5\_memo2 memos \$ cp May5\_memo /memos \$ cp May5\_memo2 /memos \$ cd memos EXAMPLE: /memos \$ ls May5\_memo May5\_memo2 /memos \$

The Move command works much like the Copy command, except a copy of the file will not remain in the original directory. Type **mv** then a space, the name of the file you want to move, another space, and finally the path to the directory where you want to move the file. In the example, we used the Change Directory command to switch to where we moved the files and then the List command to see the new files.

```
$ ls
May5_memo May5_memo2 memos
$ mv May5_memo /memos
$ mv May5_memo2 /memos
mv $ cd memos
EXAMPLE: /memos
$ ls
May5_memo May5_memo2
/memos
$
```

We can get rid of files using the Remove command. Type  $\mathbf{rm}$  and then the file you want to remove. You will be prompted to approve the action; type  $\mathbf{y}$  to say yes.

```
$ ls
May5_memo May5_memo2 memos
$ rm May5_memo
rm: Remove regular file `May5_memo"? y
$ rm May5_memo2
rm: Remove regular file `May5_memo2"? y
$ ls
Memo
$
```

The last two commands we will cover are useful for finding out more about bash commands. The Help command will display an explanation of how the designated command works. Type the command you need help with, then a space, two dashes, and then **help**.

```
$ mv -help
help
EXAMPLE: {gives an explanation of the move
command}
```

The Manual command opens up a comprehensive document explaining the ins and outs of the designated bash command. Type **man** and then the bash command you want to learn about. Type  $\mathbf{q}$  to exit.

```
$ man cal
{opens a complete document describing
the bash calendar. Type q to close the
manual.}
```

#### **More About Bash Commands**

There are many, many more bash commands that we can use in Linux. For more information on the different bash commands, what they do, and how to use them, you will be able to find many resources just by doing a simple web search. Try <u>http://ss64.com/bash/</u> or <u>http://www.gnu.org/software/bash/manual/bashref.html</u> for more help.

\* World Class CAD Challenge 44-2 \* - Write a Script that displays two message boxes, the first will contain the script name, copyright date and author. The second message will display information from the computer.

Continue this drill four times using some other messages, each time completing the VBScript in less than 30 minutes to maintain your World Class ranking.